# 中国矿业大学研究生培养管理信息系统操作说明

(学位部分——研究生)

## 一、基本信息维护(必填):

#### 1. 修改个人信息:

操作菜单:其他-其他管理-个人基本信息管理

操作说明:填写本人基本信息 特别提醒,每个页面填写完后一定要点击 - 保存按钮, 进行信息保存!

| 首页   培养   学位   其他   研工   帮助   退出                                                           |  |                                                                  |  |  |  |  |  |  |
|--------------------------------------------------------------------------------------------|--|------------------------------------------------------------------|--|--|--|--|--|--|
| 快捷 搜索   ≪<br><b>其他管理</b>                                                                   |  | 个人基本信息管理                                                         |  |  |  |  |  |  |
| <ul> <li>■ 个人基本信息管理</li> <li>■ 登录密码信息修改</li> <li>■ 照片信息核对管理</li> <li>■ 始表方室信息音看</li> </ul> |  | <b>基本</b> 】学业/其他】联系/简历】学历】学前】论文/获奖】毕业/学位】奖/惩】注册/异动】培养计划】成绩】贷款/交费 |  |  |  |  |  |  |
| <ul> <li>※学金信息查看</li> <li>证件扫描信息管理</li> <li>快捷菜单设定管理</li> <li>新生入学必填信息</li> </ul>          |  |                                                                  |  |  |  |  |  |  |

**特别说明:我校自 2016 年 6 月起使用新版学位证书,其中出生地确认时请按照下图 所示进行操作。**研操作步骤:研究生培养管理信息系统一其他一个人基本信息管理一出生 地,**重新手动选择出生地,**同时确认其他信息无误后,点击右上方的 □ 保存 按钮。

| CHIMA UNIVERSITY OF                                                    | 县大祭     | 研究生培养管理信息系统                |                     |               |        |            |      |
|------------------------------------------------------------------------|---------|----------------------------|---------------------|---------------|--------|------------|------|
| 首页   培养   学位   其他                                                      | !研工 帮助  | 退出                         |                     |               |        |            |      |
| 快捷接索 《<br>其他管理 《                                                       |         |                            | 个人基本信               | 息管理           |        |            |      |
| <ul> <li>□ 个人基本信息管理</li> <li>□ 登录密码信息修改</li> <li>□ 照片信息核对管理</li> </ul> | 基本 学业/非 | 他聚新简质学历学前论文研究学生小学位实际       | 注册/异动 培养计划 威張 货款/交费 |               |        |            |      |
| <ul> <li>培养方案信息查看</li> <li>奖学金信息查看</li> </ul>                          |         |                            |                     |               |        |            | 日日   |
| ■ 证件扫描信息管理 ■ 图片转 P D F 工具                                              | 学号      |                            | 4                   | 5 <b>-</b>    | 录取照片   | 学籍照片       | 学位照片 |
| ■ 快捷菜单设定管理 ■ 新牛入学必遵信息                                                  | 姓名      | (III)                      | ど                   | 眳             | 斩      |            |      |
|                                                                        | 姓名拼     | i #                        | 英                   | 名称            | 五      |            |      |
|                                                                        | 身高、体    | ₫ cm kg                    | 出                   |               | 88     |            |      |
|                                                                        | 性别      | 4                          | ف                   | 월 未知 ¥        | L<br>L |            |      |
|                                                                        | 婚姻状     | e 🧾                        | F                   | 族 汉族 >        | ]      |            |      |
|                                                                        | 证件号     | 9                          | it                  | 类型 居民身份证      | 健康状况   | 健康或良好      |      |
|                                                                        | ¢D      | •                          | B3                  | 面貌 (1997年)    | 入党日期   |            |      |
|                                                                        | 籍贯      |                            | λE                  | 日期            | 国家/地区  | 中国         |      |
|                                                                        | 出生      | 省 (図): 江苏省 ▼ 市: 320300 徐州市 | <b>v</b>            | <b>軍人</b> 非軍人 | ✔ 是否侨属 | 否 <b>v</b> |      |
|                                                                        | 資注      |                            |                     |               |        |            |      |

# 二、开题申请

**操作菜单:**学位一学位论文一论文开题报告管理 操作流程:

1. 点击 📝 申请 图标, 在弹出页面中填写开题信息后, 点击 🔙 保存按钮, 保存开题申请。

2. 点击"**『**"图标,在弹出页面中继续完善各页面信息,填写完每页信息后务必点击 **保存**按钮保存。开题信息填写完成无误后,务必将"基本信息"页的"提交状态"设定 为"已完成",然后点击**保存**保存,否则系统将不予处理。

3. 如需要重新申请,点击 2 图标后重复 A、B 项操作。

上述填写完毕后,须与所在学院研究生教务管理人员联系(联系方式见附件,下同) 审核,审核通过后,系统才接受处理,开题公告里才可以显示。

| () 中国 方县大学 研究生培养管理信息系统                                                                                                    |                   |                |            |        |      |        |    |      |          |                  |
|----------------------------------------------------------------------------------------------------|-------------------|----------------|------------|--------|------|--------|----|------|----------|------------------|
| 首页   培养 学位 其他                                                                                                    | 3   研工   帮助   退出  | 学位论文开题报        | 告申请        |        |      |        |    | >    | < 二学期    | 上午11:14:01 登录:1分 |
| <ul> <li>快捷 搜索</li> <li>学位论文</li> <li>※</li> <li>○</li> <li>○</li> <li< th=""><th></th><th>文献阅读阅读情</th><th>况</th><th></th><th></th><th></th><th></th><th>保存</th><th></th><th></th></li<></ul> |                   | 文献阅读阅读情        | 况          |        |      |        |    | 保存   |          |                  |
| <ul> <li>102斤有预报管理</li> <li>11学位论文评审管理</li> <li>11学位论文答辩管理</li> <li>12学位论文答辩管理</li> </ul>                                                                                                    |                   | 国内(大约)         | 篇          | 物立画子   |      |        |    |      | 凯明"!<br> | 《 说明 / 申请        |
| Harry Here                                                                                                    | 说明:提交状态为"已完成"且须经序 | <b>国外</b> (大约) | 篇          | 用人交王   |      |        |    |      |          |                  |
|                                                                                                    |                   | 入学以来国内外        | 刊物上发表或拟发表的 | 文章     |      |        |    |      |          |                  |
|                                                                                                    |                   | 国内             | 篇          | 刊物名称   |      |        |    |      |          |                  |
|                                                                                                    |                   | 国外             | 篇          | 刊物名称   |      |        |    |      |          |                  |
|                                                                                                    |                   | 论文题目           |            |        |      |        | 涉密 | 否 ~  |          |                  |
|                                                                                                    |                   | 题目来源           | 973、863项目  | $\vee$ | 论文类型 | 基础研究 > | 经费 | (万元) |          |                  |
|                                                                                                    |                   |                |            |        |      |        |    |      |          |                  |

#### 1、确认学位证书信息:

操作菜单:学位一毕业学位一学位证书信息查看

**操作流程:**点击"确认无误"按钮即可。重点核对出生年月、出生地及获得学位是否 正确。(说明:学位证样式以最终发放纸质版为准)

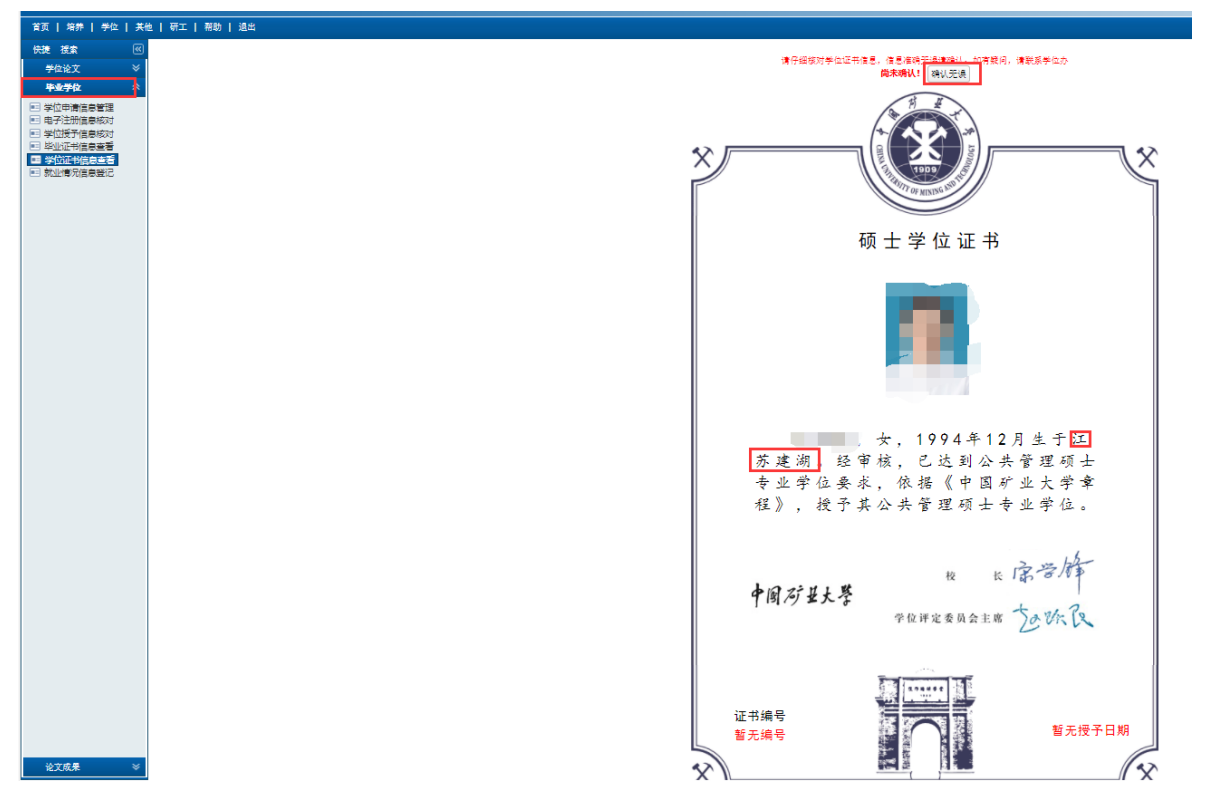

备注:同等学力申请博士学位的研究生(论文博士)应将电子版照片通过如下操作自行上 传到的系统里。操作方式如下:其他一其他管理-照片信息核对管理。提交时间为申请论文 送审预报名前,若不及时提交将影响学位申请预报名。照片上传成功后,请致电研究生院 学位办(0516-83590322)联系进行照片审核。其它类型研究生无需上传照片。

| CHINA UNIVERSIT  | 矿盐大馨<br>OF MINING & TECHNOLOGY | 研究生培养管理信息系统                             |                                           |                |                         |                      |             |                                                                                                    |
|------------------|--------------------------------|-----------------------------------------|-------------------------------------------|----------------|-------------------------|----------------------|-------------|----------------------------------------------------------------------------------------------------|
| 首页   培养   学位   扌 | \$他   帮助   退出                  |                                         |                                           |                | χ:                      | 迎您:吕向前 2015-2016第二学期 | 10:19:39 登録 | <b>录:1小时44</b> 分                                                                                                    |
| 快速 搜索 《 其他管理 《   |                                |                                         | 照片信息                                      | 核对管理           |                         |                      |             |                                                                                                    |
|                  | 学号<br>身份证号<br>出生日期             | DB0<br>3706<br>1979-02-16<br>1979-02-16 | <b>学業際庁</b><br>手構築庁<br>したの限庁<br>出現不会愛的角質: | <b>毕业、学校制作</b> | <u>姓名</u><br>专止<br>入学日期 | 上伶猊片打選仔4             |             | ()       決約         ()       ()         ()       ()         ()       ()         ()       ()         ()       ()         ()       ()         ()       ()         ()       ()         ()       ()         ()       ()         ()       ()         ()       ()         ()       ()         ()       ()         ()       ()         ()       ()         ()       ()         ()       ()         ()       ()         ()       ()         ()       ()         ()       ()         ()       ()         ()       ()         ()       ()         ()       ()         ()       ()         ()       ()         ()       ()         ()       ()         ()       ()         ()       ()         ()       ()         ()       ()         ()       ()         ()       () |

### 2、确认毕业证书信息:

操作菜单:学位一毕业学位一毕业证书信息查看

**操作流程:**重点核对出生日期、专业、学制。其中毕业证书上专业名称要与学信网专业名称完全一致(若不一致的,请致电: 83590309);结束学习年月(绿框内年月)无需关注,证书制作时自动设置为当年毕业年月。(说明:毕业证样式以最终发放纸质版为准)

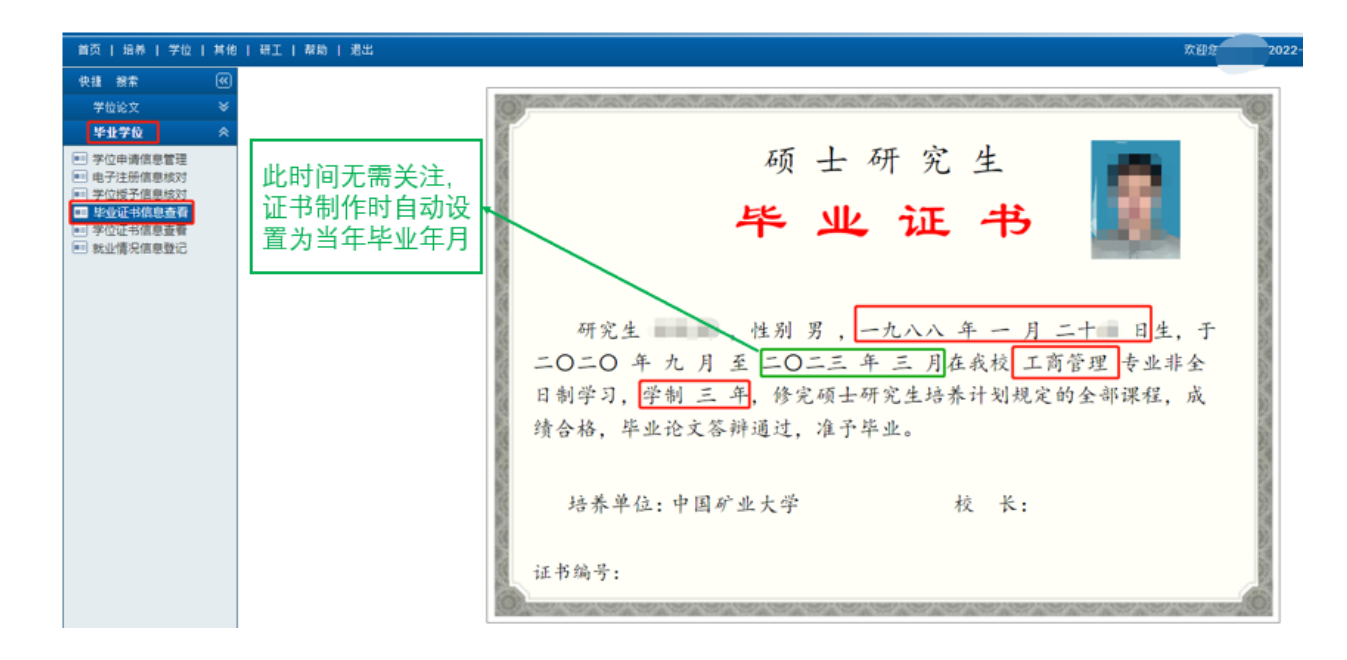

#### 3、论文评审预报名:

**操作菜单**:学位一学位论文一论文评审预报管理 操作流程:点击 学 申请图标即可。 申请完毕后,须与所在学院研究生教务管理人员联系(联系方式见附件,下同)审核, 审核通过后,论文评审报名工作结束。

## 四、学位论文评审:

操作菜单:学位一学位论文一学位论文评审管理 操作流程:

1. 提交申请: 点击 **一**申请图标, 在弹出页面中填写相关信息后, 点击 **一**保存按钮, 保存申请。

2. 论文提交:点击"II"图标,在"评审信息"中通过"匿名"上传提交论文电子版 (pdf 格式);

3. 创新性评价:博士研究生须在"创新性评价"填写论文的创新性评价,硕士研究生 不需填写;

4. 在"中文摘要"和"英文摘要"中填写论文的中、英文摘要;

5. 填写基本信息: 在"基本信息"中填写信息, 信息填写完成无误后, 务必将"基本 信息"页的"提交状态"设定为"已完成", 否则系统将不予处理;

填写"研究方向"时应注意:不能为空且不能超过 15 个字,最多可填写三个研究方向,每个研究方向之间用分号间隔,不可使用论文题目或论文关键词作为研究方向。研究方向是选择评审专家的重要依据,须填写本专业普遍认可的研究方向,不可填写的过于狭窄。每个研究方向 5 个字左右,尽量控制在 6 个字以内。

6. 评审结果查询:在"评审信息"查看本人的评审结果。

## 五、 博士研究生在学期间公开发表论文情况:

#### (一)论文登记

操作菜单:学位一论文成果一发表论文信息登记 操作流程:

1. 点击 🗹 申请图标, 在弹出页面中填写新发表论文后, 点击 🖬 保存按钮, 保存论文信

息。

2. 点击"**『**"图标,在弹出页面中继续完善各页面信息(与学位论文相关的,各项信息务必填写完整),被检索的论文,需扫描上传检索证明,填写完信息后务必点击 **保存**按钮保存。

3.登记多篇论文,请重复第1、2步骤。

#### (二)清单导出

**操作菜单:**学位一毕业学位一学位申请论文管理 **操作流程:** 

点击<sup>1</sup> 添加按钮,在弹出页面中,点击<sup>2</sup>从已登记的论文中选择与学位论文相关的学术论文。

2. 点击每篇论文最后的 W按钮,填写发表的学术论文与学位论文相关情况等,点

击员进行保存。

3. 将在学期间发表学术论文相关证明材料(含检索证明,期刊封面、目录、论文全 文等)按说明要求上传。

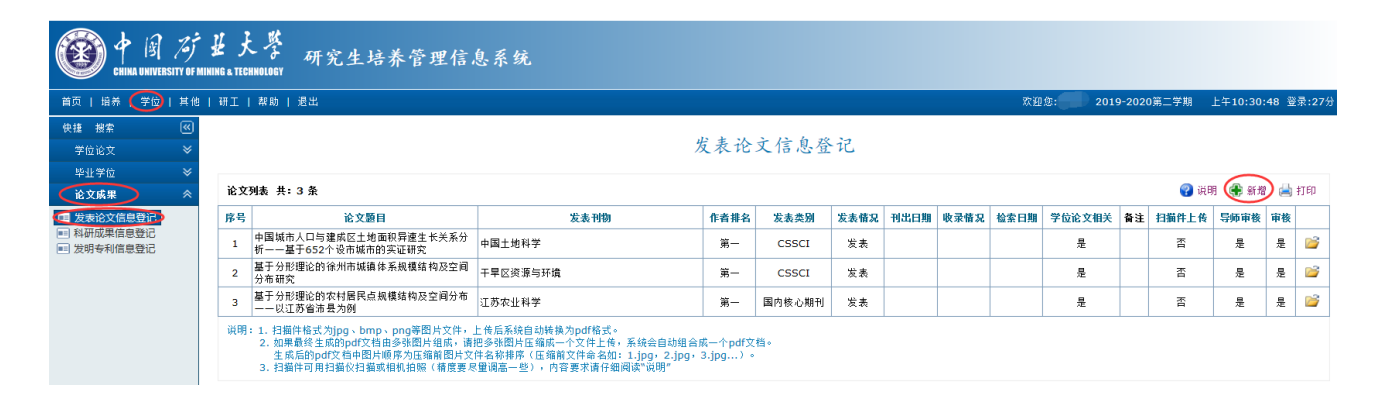

| <b>ઇ</b> 隶 | <b>影论文情况登记</b> |        | 2    |
|------------|----------------|--------|------|
|            |                |        | 🛃 保存 |
|            | 论文名称           | 测试     |      |
|            | 发表刊物名          | 土地复垦   |      |
|            | 作者排名           | 第一 ~   |      |
|            | 署名单位           | 中国矿业大学 |      |
|            | 发表类别           | SCI ~  |      |
|            | 发表情况           | 发表 ~   |      |

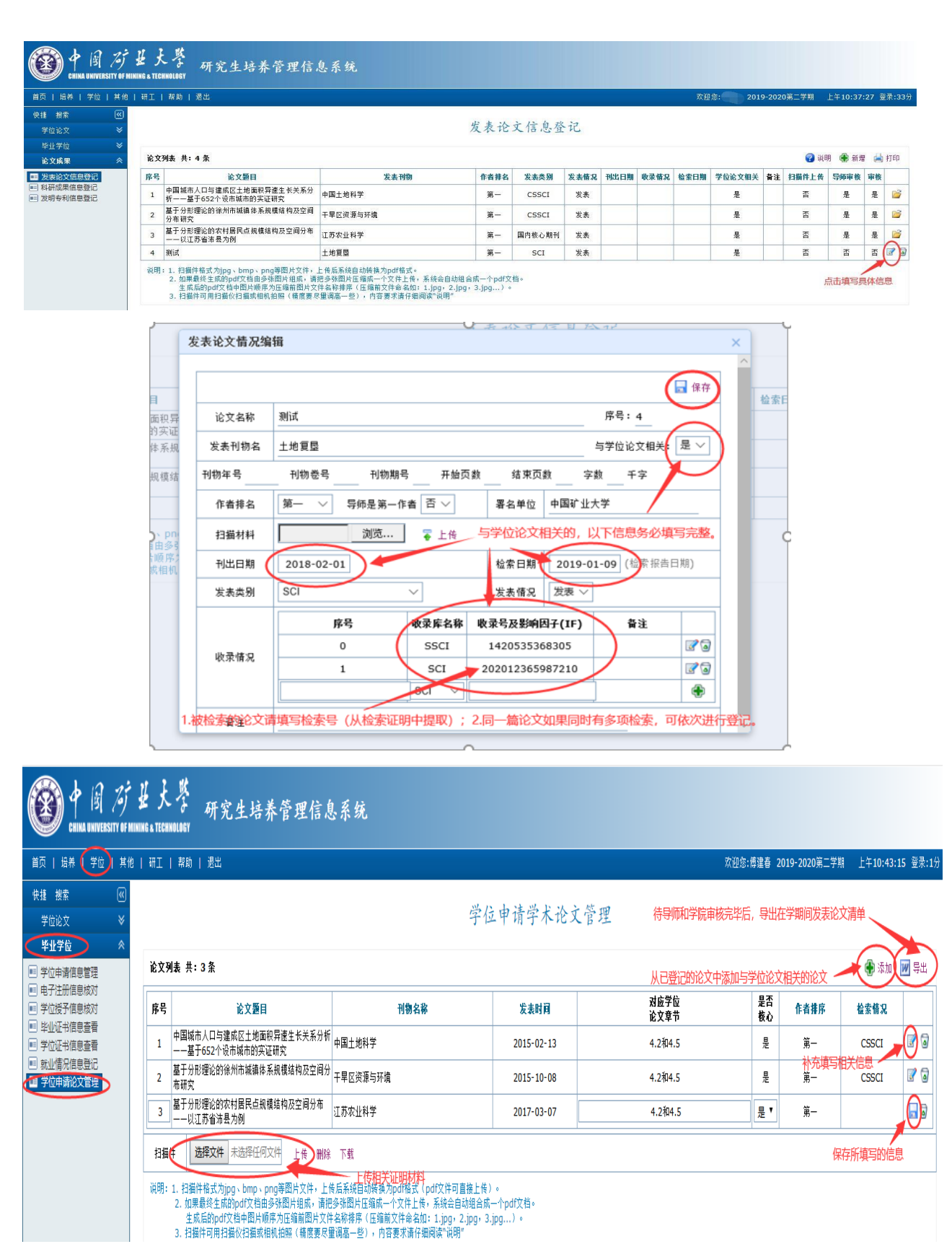

# 六、 答辩申请:

操作菜单:学位一学位论文一学位论文答辩管理 操作流程:

1. 点击 **F** 申请图标,在弹出页面中填写答辩申请信息(论文关键词之间用英文半角状态下逗号分隔,务必选择正确的论文类型、选题来源)后,点击 **F** 保存按钮,保存答辩申

请。

2. 点击"**『**"图标,在弹出页面中继续完善各页面信息(基本信息页务必选择正确的导师职称,导师性别),填写完每页信息后务必点击 **保存**按钮保存。答辩信息填写完成无误后,务必将"基本信息"页的"提交状态"设定为"已完成",然后点击 **保存**保存,否则系统将不予处理。

3. 如需要重新申请,点击 3 图标后重复 A、B 项操作。

上述填写完毕后,须与所在学院研究生教务管理人员联系审核,审核通过后,系统才 接受处理,答辩公告里才可以显示。

# 七、学位论文存档

第20周星期五

答辩通过后,申请学位前,研究生应根据答辩专家的意见在学院分学位委员会召开之前完成对论文的修改,并将修改情况填入《中国矿业大学研究生学位论文修改情况登记表》, 经指导教师和学院审阅确定学位论文最终稿,在研究生培养管理系统存档,存档后,学位论文原则上不再修改。

操作菜单:学位一学位论文一学位论文存档 操作流程:

在论文存档页面中填写存档学位论文信息(论文关键词之间用英文半角状态下逗号 分隔,务必选择正确的论文类型、选题来源;论文题目有变化的需进行修改,应与存档

纸质版论文保持一致)后,点 选择文件 未选择...何文件 选择学位论文(只接受 PDF 格式),

再点击 上传学位论文,点击 🗖 保存按钮,保存存档论文。

| CHINA UNIVERSITY OF ME                         | ₩FLを<br>NHNG & TECHNOLOGY<br>研究生培养 | 管理信息系统                                                                                                    |      |                                       |
|------------------------------------------------|------------------------------------|----------------------------------------------------------------------------------------------------|------|---------------------------------------|
| 首页   培养   学位   其他                              | 研工   帮助   退出                       |                                                                                                    |      | 欢迎您:徐建博 2018-2019第一学期 上午9:26:03 登录:2分 |
| 快捷 拨索   ≪<br>学位论文                              |                                    | 存档论文文档                                                                                                    | 上传   |                                       |
| <ul> <li>论文开题报告管理</li> <li>论文评审预报管理</li> </ul> | 存档学位论文没有提交                         | 😮 说明 🔚 保存                                                                                                    |      |                                       |
| <ul> <li>学位论文答辩管理</li> </ul>                   | 论文题目                               | z z z z z z z z z z z z z z z z z z z                                                                                                    | 论文类型 |                                       |
| III 伊哈尼又又怕上传                                   | 论文关键词                              | (h)                                                                                                    | 法题来源 |                                       |
|                                                | 英文懸目                               | 8                                                                                                    |      |                                       |
|                                                | 英文关键词                              | contraction of the second second seco | 论文成绩 | 0                                     |
|                                                | 涉密                                 | · 좀 *                                                                                                    | 论文字数 | 9.4 万字                                |
|                                                | 校创新基金资助                            | 否 •                                                                                                    |      |                                       |
|                                                | 论文文档(PDF)                          | 选择文件 未选择何文件 上传                                                                                                    | 提交时间 |                                       |
|                                                |                                    |                                                                                                    |      |                                       |
| 毕业学位 >                                         |                                    |                                                                                                    |      |                                       |

# 八、学位申请:

**操作菜单:**学位一毕业论文一学位申请信息管理 **操作流程:** 

1. 点击 🗹 申请图标, 在弹出页面中填写学位申请信息后, 点击 层 保存按钮, 保存申请。

2. 点击"屋"图标,在弹出页面中继续完善各页面信息。

# 九、学位授予信息核对:

操作菜单:学位一毕业论文一学位授予信息核对

请仔细核对本人的学位授予信息是否准确,无误后点击"**W**导出"将本人的学位信息表导出并打印,签字后上交给所在学院研究生教务管理人员。特别说明:学位授予信息,由本人负责!

# 十、论文成果登记:

操作菜单:

1. 学位一论文一论文成果-发表论文信息登记

2. 学位一论文一论文成果-科研成果信息登记

3. 学位一论文一论文成果-发明专利信息登记